## VIEW FINANCIAL STATEMENTS & CHARGES

student BOSTON Transforming the educational journey.

workday.

**SUFFOLK** 

UNIVERSITY

**Description:** This quick guide demonstrates how to view student financial statements and charges.

## Applies to: Students

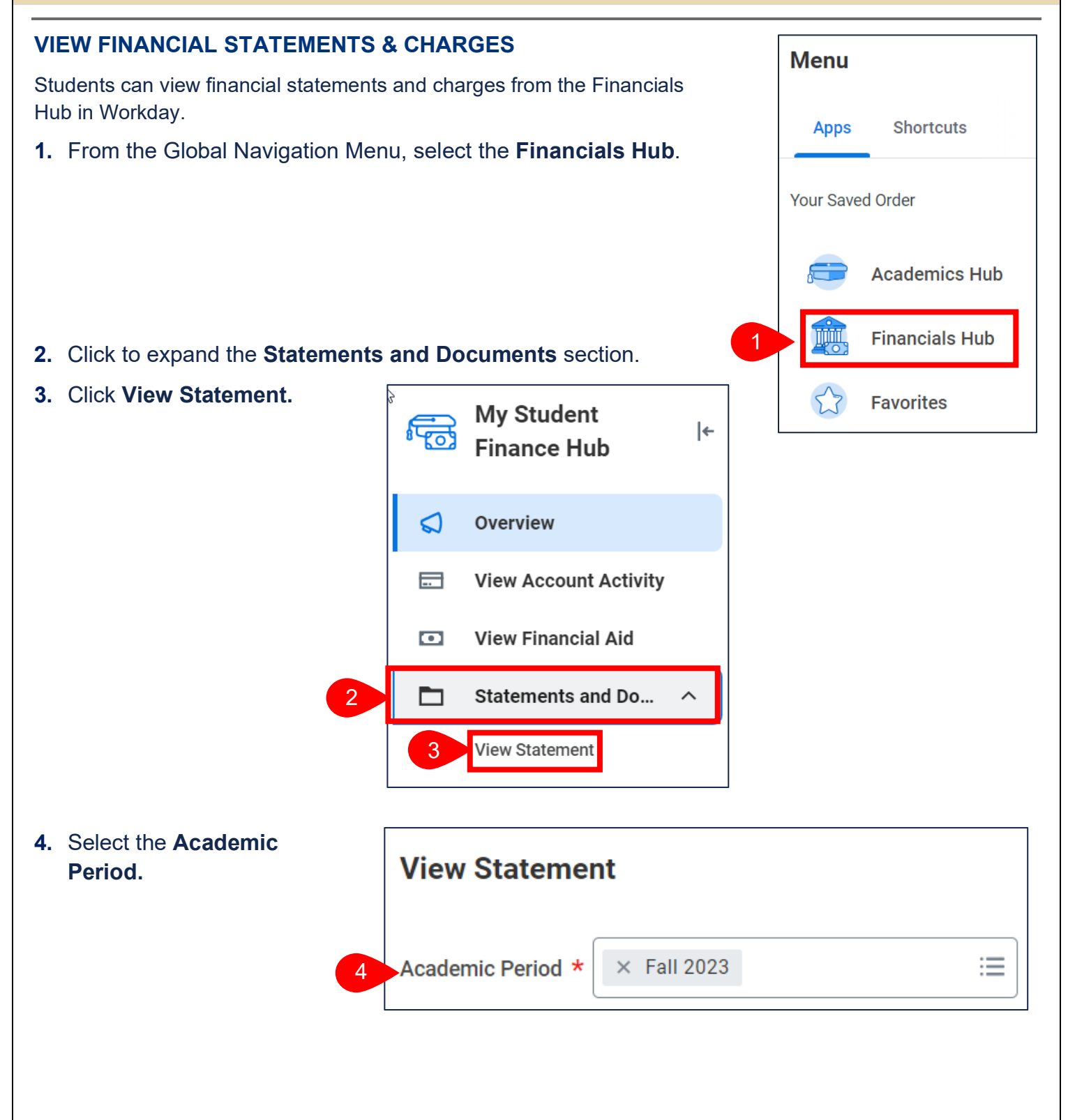

- 5. Click OK.
- 6. The statement summarizes the charges, applied payments, and anticipated payments/aid.
  - a. Select View a Different Statement to view a statement for a different Academic Period.

| view Statem                                                                                                    | 191                        |                                                                                                    |                                                                             |                         |              |                                                                                                   |                   |
|----------------------------------------------------------------------------------------------------|----------------------------|----------------------------------------------------------------------------------------------------|-----------------------------------------------------------------------------|-------------------------|--------------|---------------------------------------------------------------------------------------------------|-------------------|
| Student                                                                                                    |                            |                                                                                                    |                                                                             | Date Range              | (09/05/2023- | 12/17/2023)                                                                                       |                   |
| Student ID                                                                                                    |                            |                                                                                                    |                                                                             | Anticipated Due         |              |                                                                                                   |                   |
| Academic Period                                                                                                    | Fall 2023                  |                                                                                                    |                                                                             | Charges                 |              |                                                                                                   |                   |
| Academic Level                                                                                                    | Undergraduate              |                                                                                                    |                                                                             | Applied<br>Payments     | 0.00         |                                                                                                   |                   |
|                                                                                                    |                            |                                                                                                    |                                                                             | Anticipated<br>Payments | 0.00         |                                                                                                   |                   |
|                                                                                                    |                            |                                                                                                    |                                                                             | Refunds                 | 0.00         |                                                                                                   |                   |
| Institution Suffe                                                                                                    | olk University<br>F a View | a Different Sta                                                                                         | atement                                                                     | i cruitus               |              |                                                                                                   |                   |
| Generate PDI<br>Charges 4 items                                                                                                    | F a View                   | a Different Sta                                                                                         | atement                                                                     | no and                  |              | @ ╤ ጬ 6                                                                                           |                   |
| Institution Suffa                                                                                                    | F a View                   | a Different Sta<br>Charge                                                                               | atement                                                                     |                         |              | X≣ ╤ 00 E                                                                                         | 1 L" (11)<br>Amou |
| Institution Suff<br>Generate PD<br>Charges 4 items<br>Date<br>06/22/2023                                                                                                    | F a View                   | a Different Sta<br>Charge<br>University Techn                                                           | atement nology Fee                                                          |                         |              | ×⊞ ╤ 00 E                                                                                         | Amou              |
| Institution Suff<br>Generate PD<br>Charges 4 items<br>Date<br>06/22/2023<br>06/22/2023                                                                                                    | F O View                   | a Different Sta<br>Charge<br>University Techr<br>Undergraduate A                                        | atement<br>nology Fee<br>Activity Fee                                       |                         |              | XII ╤ 00 E                                                                                        | Amou              |
| Institution         Suff           Generate PDI           Charges         4 items           Date         06/22/2023           06/22/2023         06/22/2023                                                                                                    | F Q View                   | a Different Sta<br>Charge<br>University Techn<br>Undergraduate A<br>Undergraduate 1                     | nology Fee<br>Activity Fee<br>Fuition                                       |                         |              | X⊞ ╤ 00 E                                                                                         | Amou              |
| Institution         Suff           Generate PDI           Charges         4 items           Date         06/22/2023           06/22/2023         06/22/2023           06/22/2023         06/22/2023           06/22/2023         06/22/2023                                                                                                    | F a View                   | a Different Sta<br>Charge<br>University Techr<br>Undergraduate A<br>Undergraduate 1<br>Health Insurance | atement<br>hology Fee<br>Activity Fee<br>Fuition<br>e                       |                         |              | XⅢ ╤ 00 E                                                                                         | Amou              |
| Institution         Suff           Generate PDI         Generate PDI           Charges 4 items         Date           06/22/2023         06/22/2023           06/22/2023         06/22/2023           06/22/2023         06/22/2023           06/22/2023         06/22/2023           06/22/2023         06/22/2023           06/22/2023         06/22/2023 | F a View                   | a Different Sta<br>Charge<br>University Techn<br>Undergraduate 7<br>Undergraduate 1<br>Health Insurance | nology Fee<br>Activity Fee<br>Fuition<br>e                                  |                         |              |                                                                                                   |                   |
| Institution         Suff           Generate PDI           Charges 4 items           Date           06/22/2023           06/22/2023           06/22/2023           06/22/2023           06/22/2023           06/22/2023           Courses 5 items           Course                                                                                           | F C View                   | a Different Sta<br>Charge<br>University Techn<br>Undergraduate A<br>Undergraduate 1<br>Health Insurance | atement<br>hology Fee<br>Activity Fee<br>Fuition<br>e<br>Registration State | 15                      | Credit       | <ul> <li>★III = 000 E</li> <li>★III = 000 E</li> <li>★III = 000 E</li> <li>Credit Type</li> </ul> |                   |

- 7. Select Generate PDF to download a PDF version of the statement.
- 8. Once the PDF is being generated, a notification will appear. Click Done.

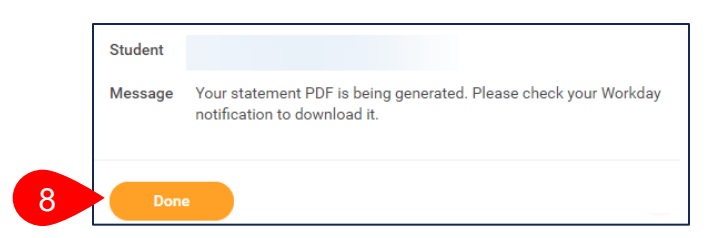

**9.** To access the PDF, click the **notifications** icon at the top right of your home page.

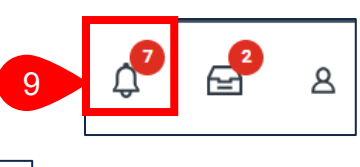

10. Click the Student Statement link to open the PDF.

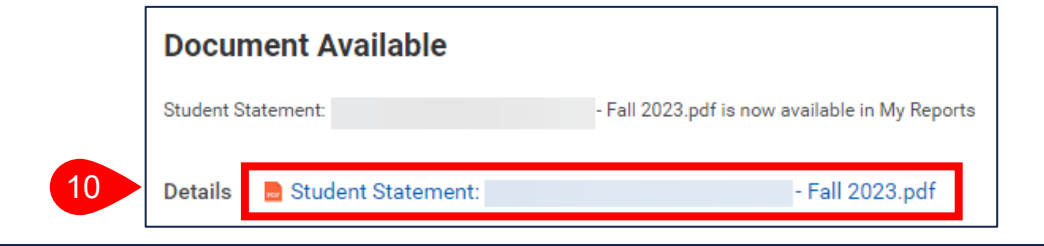